\* First, log into TeamPages with your Username and Password.

\* When you get to the homepage, look for the "Settings" gear on the top right area of the homepage.

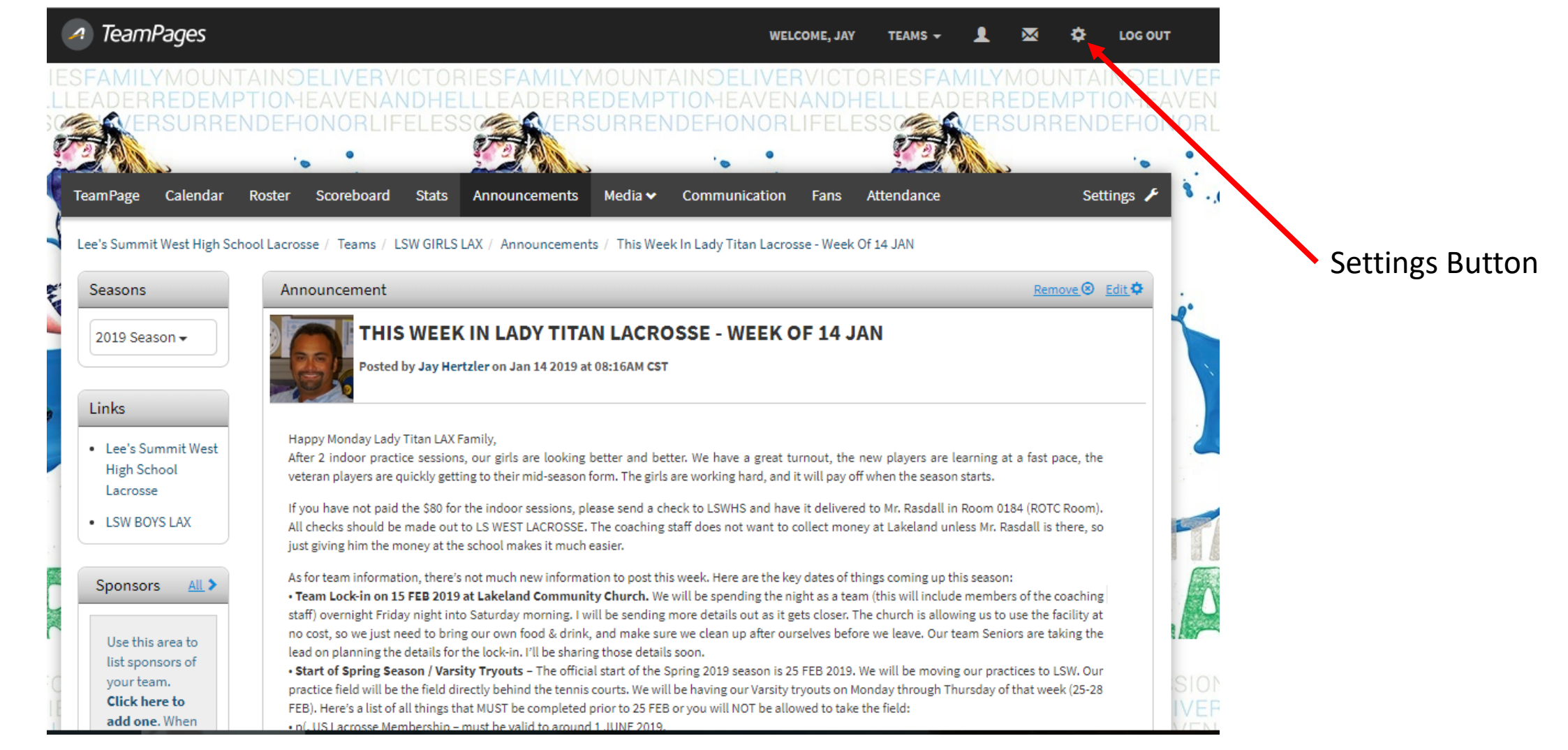

- When on the Settings Page, Click "Contact Information" link on left-hand side.
- When on the "Contact Information page, add your Cell Number in the appropriate field.
- Click "Save"
- Scroll down to the bottom of the page.

| s | ETTINGS                    | CONTACT INFORMATION                                                                                   |                                                                                                    |
|---|----------------------------|----------------------------------------------------------------------------------------------------|----------------------------------------------------------------------------------------------------|
|   | PROFILE INFO               | Make it easy for your team members to get a h<br>who views this info by <b>adjusting your privacy</b> | Nold of you by adding in your contact information below. Don't worry, you can also control settings here. |
|   | BIO INFORMATION            | Phone Number:                                                                                         | 123-456-7890                                                                                              |
|   | TEAMS                      |                                                                                                    |                                                                                                    |
|   | WIDGETS                    | Cell Number:                                                                                          | 816-977-5707                                                                                              |
|   | PRIVACY SETTINGS           | Address:                                                                                              |                                                                                                    |
|   | NOTIFICATION SETTINGS      | Messenger/AIM:                                                                                        |                                                                                                    |
|   | PUSH NOTIFICATION SETTINGS | East Number                                                                                           | 102.455.7800                                                                                              |
|   | ACCOUNT MANAGEMENT         | Pax Number.                                                                                           | 123-450-7890                                                                                              |
|   |                            | Country:                                                                                              | United States                                                                                             |
|   |                            | State:                                                                                                | Missouri                                                                                                  |
|   |                            | City:                                                                                                 | Lees Summit                                                                                               |
|   |                            | Zip/Postal Code:                                                                                      | 64081                                                                                                    |
|   |                            | Email:                                                                                                | jayhertzler@gmail.com                                                                                     |
|   |                            |                                                                                                    | SAVE CANCEL                                                                                               |

- Get a Validation Code so TeamPages can verify your cell number is valid and can receive SMS (Text) Messages
- Add your cell number, choose your cellular carrier and click "Save". If you do not receive a validation code, click the blue link to "Request another validation code"

| Got an SMS Validation Code? Enter it Here                                                                                                    |                 |  |  |  |  |  |  |  |
|----------------------------------------------------------------------------------------------------|-----------------|--|--|--|--|--|--|--|
| VALIDATE         Click here to request another validation code sent to your phone.         SMS Information - Requires Verification                                                                                                    |                 |  |  |  |  |  |  |  |
| Setting up an SMS number is a great way to ensure you get timely updates. Note that you must opt-in to recieve SMS messages - that is, you are required to send a text message to us <b>BEFORE</b> you'll receive texts from us. <u>Click here to request another validation code sent to your phone.</u> |                 |  |  |  |  |  |  |  |
| Enter Cell Phone Number:                                                                                                    | +1-816-977-5707 |  |  |  |  |  |  |  |
| Cell Provider:                                                                                                    | Sprint PCS      |  |  |  |  |  |  |  |
|                                                                                                    | SAVE            |  |  |  |  |  |  |  |

- Click Notification Settings on left-hand side.
- Click SMS box under "Sends a team text message"
- Click Save at the bottom of the page.
- You should be all set! You should see future text messages Coach Jay sends out.

| INGS                              | NOTIFICATION SETTINGS                                                                                                    |  |                                                                                                    |      |  |  |  |
|-----------------------------------|----------------------------------------------------------------------------------------------------|--|----------------------------------------------------------------------------------------------------|------|--|--|--|
| ROFILE INFO<br>ONTACT INFORMATION | TeamPages makes it easy for you to stay informed about what's going on in your sports life. With that said, we also want to make it really<br>easy for you to decide which email and SMS notifications you want to receive. Select from the checkboxes below whether or not you would<br>like to receive that type of notification. |  |                                                                                                    |      |  |  |  |
| IO INFORMATION<br>EAMS            | Send Email To: jayhertzler@gmail.com - Change                                                                                                    |  |                                                                                                    |      |  |  |  |
| IDGETS                            | Notify me when someone:                                                                                                    |  |                                                                                                    |      |  |  |  |
| RIVACY SETTINGS                   | Personal:                                                                                                    |  | Email:                                                                                                    | SMS: |  |  |  |
| DTIFICATION SETTINGS              | Sends me a message                                                                                                    |  | <ul> <li>Image: A start of the start of the start of</li></ul> |      |  |  |  |
| ISH NOTIFICATION SETTINGS         | Posts a note on my profile                                                                                                    |  | ø                                                                                                    |      |  |  |  |
| COUNT MANAGEMENT                  | Adds me as a friend                                                                                                    |  |                                                                                                    |      |  |  |  |
|                                   | TeamPage:                                                                                                    |  | Email:                                                                                                    | SMS: |  |  |  |
|                                   | Sends a team text message                                                                                                    |  |                                                                                                    | I.   |  |  |  |
|                                   | Posts an announcement                                                                                                    |  | •                                                                                                    |      |  |  |  |
|                                   | Posts a team note                                                                                                    |  | •                                                                                                    |      |  |  |  |
|                                   | Posts a video                                                                                                    |  |                                                                                                    |      |  |  |  |